FOR VETERINARY USE ONLY

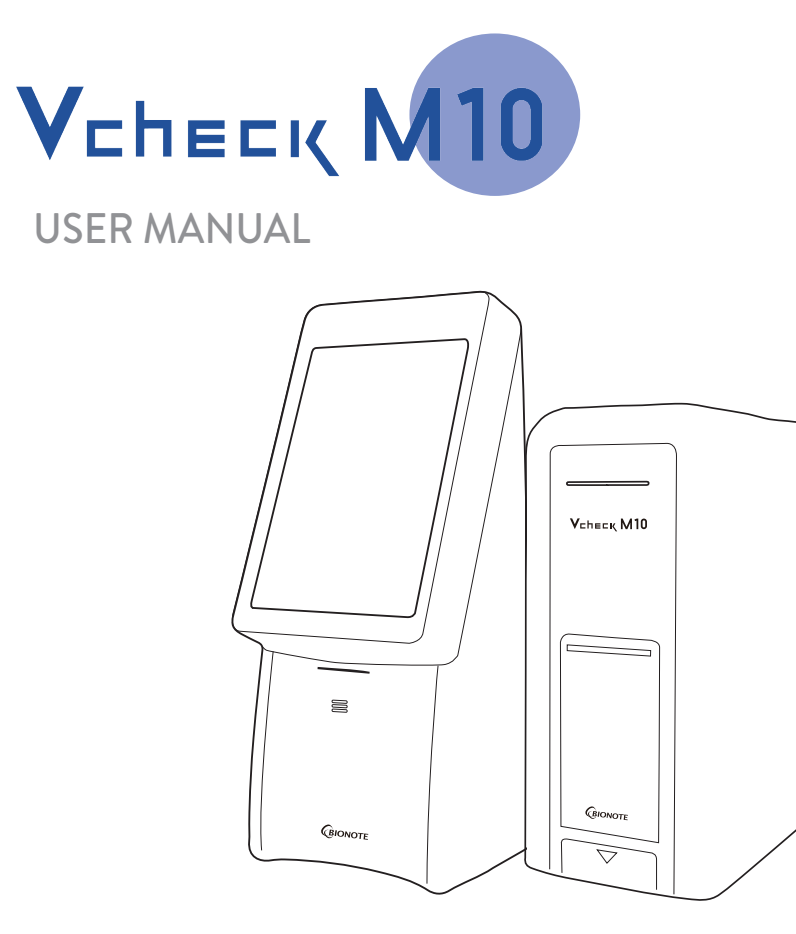

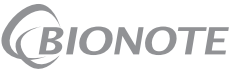

# 

REF VCM751EA VCM752FA VCM753FA

> Doc. No.: IM751-0E(CE) Issued date : 2022-04-28

> > Authorized Representative

# EC REP MT Promedt Consulting GmbH

Altenhofstrasse 80 D-66386 St. Ingbert Germany Tel: +49-6894-581020 | Fax: +49-6894-581021

Manufactured by \_

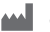

# SD BIOSENSOR

Head office

C-4th&5th, 16, Deogyeong-daero 1556beon-gil, Yeongtong-gu, Suwon-si, Gyeonggi-do, 16690, Republic of Korea Manufacturing site 74, Osongsaengmyeong 4-ro, Osong-eup, Heungdeok-qu, Cheongju-si, Chungcheongbuk-do, 28161, Republic of Korea Tel: +82-31-300-0400 | Fax: +82-31-300-0499 www.sdbiosensor.com

Distributed by

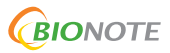

22, Samsung 1-ro 4-gil, Hwaseong-si, Gyeonggi-do, 18449, Republic of Korea Tel: +82-31-211-0516 | Fax: +82-31-8003-0618 www.bionote.co.kr

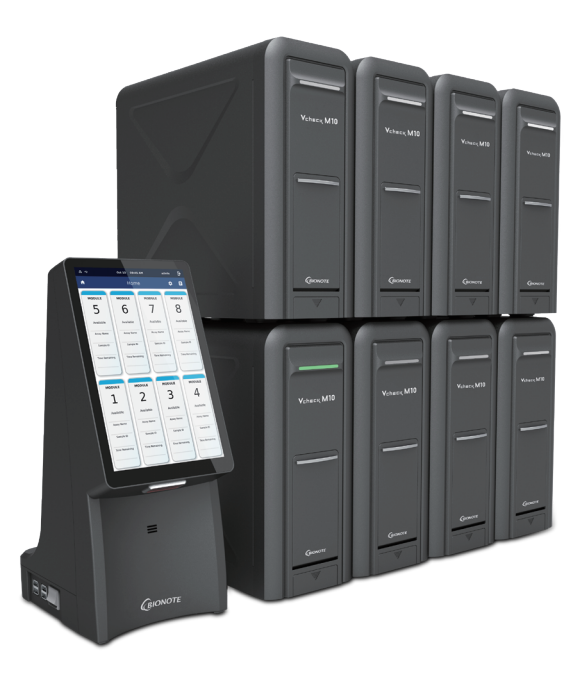

# Thank you for purchasing Vcheck M10.

This user manual contains all information about the analyzer. Please carefully read this user manual and the instructions included in each test cartridge package before using the analyzer. In addition, please familiarize yourself with the necessary preparation and the procedures.

For further inquiries about the analyzer, please contact your local dealer. Product demonstrations can be found at www.bionote.co.kr

# TABLE OF CONTENTS

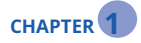

## **General Information**

| 1. Main Menu Structure                              | 06 |
|-----------------------------------------------------|----|
| 2. Symbols and Abbreviations                        | 07 |
| 3. Precautions                                      | 09 |
| 4. Warranty and Free Warranty Period Service Policy | 10 |
|                                                     |    |

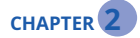

## Overview

| 1. Intended Use                   | 11 |
|-----------------------------------|----|
| 2. Product Overview               | 11 |
| 3. Components of Vcheck M10       | 13 |
| 4. Software GUI Description       | 15 |
| 5. Components                     | 16 |
| 6. Specifications                 | 17 |
| 7. Unpacking                      | 17 |
| 8. Precautions Before Measurement | 18 |
|                                   |    |

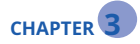

## Log On and Setting

| 1. Initial Setup          | 19 |
|---------------------------|----|
| 1.1 Installation          |    |
| 1.2 Analyzer LogIn        |    |
| 1.3 Analyzer Status Light |    |
| 1.4 Analyzer Settings     |    |

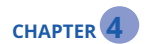

## **Run Test Mode**

| 1. | Run Test | 36 |
|----|----------|----|
| 2. | Result   | 41 |

3. Review 42

43

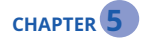

# QC

1. QC Test

CHAPTER 6

## **Cleaning and Maintenance**

1. Analyzer Cleaning462. Maintenance and Transportation46

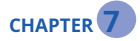

## Warning/Info/Error Messages

| 1. Warning Messages | 47 |
|---------------------|----|
| 2. Info Messages    | 48 |
| 3. Error Messages   | 50 |

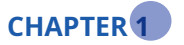

# **General Information**

# 1. Main Menu Structure

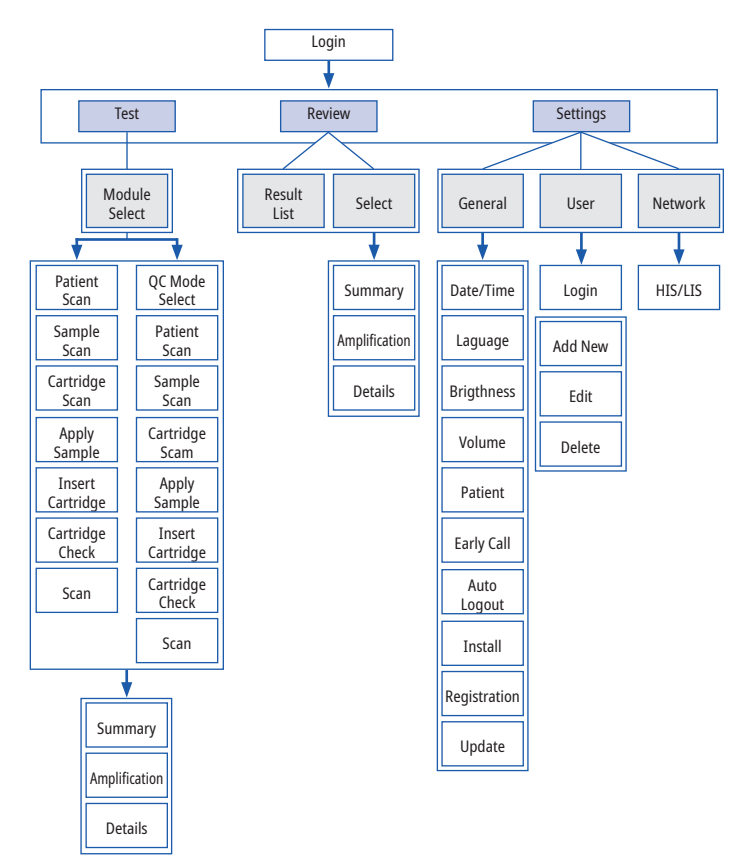

# 2. Symbols and Abbreviations

The symbols and abbreviations presented below are stated in the user manual, labels, and external packages of Vcheck M10 System.

## Symbols

Electrical Symbols on analyzer

| Symbols | Description                                             |
|---------|---------------------------------------------------------|
| I       | Indicates the ON position of the main power switch.     |
| 0       | Indicates the OFF position of the main power switch.    |
| Ċ       | Indicates the ON/OFF position of the main power switch. |

## Safety Symbols

| Symbols | Description                                                                                                    |
|---------|----------------------------------------------------------------------------------------------------|
| À       | Caution<br>Indicates a situation, which if not avoided, could result in damage to the analyzer or<br>incorrect results. |
|         | Indicates the presence of a laser inside the analyzer and to proceed with appropriate caution.                          |

## **Environmental Symbols**

| Symbols | Description                                                                    |
|---------|--------------------------------------------------------------------------------|
| X       | WEEE; crossed-out wheeled bin<br>Discard separately from other disposal wastes |

## Symbols

| Symbols | Description                                                                                                    |
|---------|----------------------------------------------------------------------------------------------------|
|         | Manufacturer                                                                                                    |
| ĺĺ      | Consult instructions for use                                                                                          |
| REF     | Reference number                                                                                                    |
| ~~~     | Date of manufacture<br>Indicates the date of manufacture                                                              |
| SN      | Serial number                                                                                                    |
| ¢       | Note                                                                                                    |
| Ţ       | Indicates that the analyzer is fragile, and must therefore be handled with care                                       |
| CE      | Fulfills the requirements of Electro Magnetic Compatibility Directive 2014/30/EU, Low<br>Voltage Directive 2014/35/EU |
| Ť       | Indicates to keep the analyzer dry that you should keep the analyzer dry                                              |
| EC REP  | EU Representative                                                                                                    |
| 1       | Temperature limit                                                                                                    |
| <u></u> | Humidity limitation                                                                                                   |

## Abbreviations

| Abbreviations | Description                    |
|---------------|--------------------------------|
| Comm          | Communication                  |
| LIS           | Laboratory Information Systems |
| HIS           | Hospital Information System    |
| GUI           | Graphic User Interface         |
| S/W           | Software                       |
| F/W           | Firmware                       |

# **3. Precautions**

- 1. If the error message occurs repeatedly, do not use it.
- Do not use the barcode for any purposes other than inputting the sample and cartridge barcode.
- 3. Be careful as the barcode light may damage your eyes.
- 4. Do not use the analyzer screen with sharp tools. Please note that it may cause malfunction due to a damaged screen.
- 5. Only designated technicians can perform related repairs and service activities.
- 6. Do not touch the switch button or the power supply with your wet hands.
- 7. Do not apply other products manufactured by the third party.
- 8. Before use, check the latest software with your dealer or BIONOTE. Then, start your updating.
- 9. It must be installed where the power supply and power switch are easily accessible, and easily disconnectable. (Installing the analyzer in an inappropriate location, such as where the system cannot be easily disconnected from the power supply, may cause fire or lead to a serious damage to the system.)
- 10. Use an approved adapter.

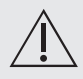

## To Reduce the Risk of Damaging the Analyzer

- Use only for veterinary diagnostic.
- Store in a flat, dry place and avoid direct sunlight.
- Avoid extremely strong light as it can seriously interfere with test results.
- Do not move the analyzer during the test.
- Do not drop the analyzer as it may damage the analyzer.
- Do not disassemble the analyzer.
- Do not immerse the analyzer in water or cleaning solution.

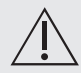

## To Reduce the Risk of Inaccurate Results

- For Veterinarian Use Only.
- Do not use if error messages occur repeatedly.
- Refer to the instructions included in each test cartridge package for precautions to ensure accurate results for each assay.
- Do not use any expired Vcheck M cartridges.

## To Reduce the Risk of Biological Risk

- Used specimens must be properly disposed in accordance with the methods established by the 'Personal Information Protection Act' and hospital regulations. Specimens must be considered as potential biohazards.
- If you have no experience in specimen collection and handling procedures, you must receive appropriate training or guidance.
- Nitrile latex gloves are recommended when handling specimens.

# 4. Warranty and Free Warranty Period Service Policy

- 1. The free warranty period of Vcheck M10 System is 2 years from the date of product installation. In the case of consumable parts, a separate warranty period is not provided.
- 2. In order to receive the free warranty period, installation information must be provided to the manufacturer. (Inquiry separately)
- During the free warranty period, the agency or corporation is responsible for handling the service for the products sold.

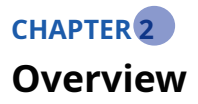

# 1. Intended Use

The Vcheck M10 analyzer measures quantitative or qualitative biomarkers of specimens such as blood, feces, and nasal mucus in a laboratory or POCT environment.

Vcheck M10 consists of Vcheck M10 Console and Vcheck M10 Module (Cartridge analysis function). The Vcheck M10 Console is a analyzer that operates the Vcheck M10 Module based on the information obtained by scanning the 2D barcode of the cartridge.

The Vcheck M10 Console displays the results of monitoring and diagnosis of the inserted specimen. It must be used with designated test cartridges produced by BIONOTE Inc. For details on specific tests, refer to the instructions included in each of test cartridge packages.

# 2. Product Overview

The Vcheck M10 is a real-time PCR analyzer which automatically performs nucleic acid extraction and amplification, and detection of the target sequences in various specimens. Vcheck M10 is a closed system which is only used with BIONOTE Vcheck M cartridge. This Vcheck M10 analyzer consists of the Vcheck M10 Module and the Vcheck M10 Console. The entire PCR process is carried out inside the Module, and the Console controls the process and shows the results.

The cartridge is inserted into the Module to be nucleic acid extracted and thermo-cycled to achieve target amplification. In each cycle of the PCR, fluorescence intensity is measured and analyzed by the Console software to determine the presence of target pathogen in the specimen. The result is displayed on the Console screen and data is recorded in the memory.

# [Vcheck M Cartridge]

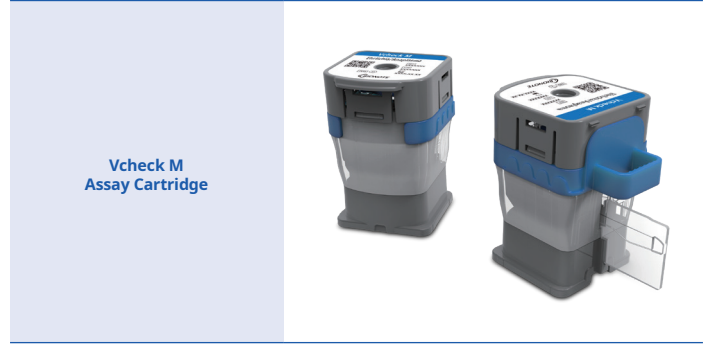

# 3. Components of Vcheck M10

## 1) Vcheck M10 Console

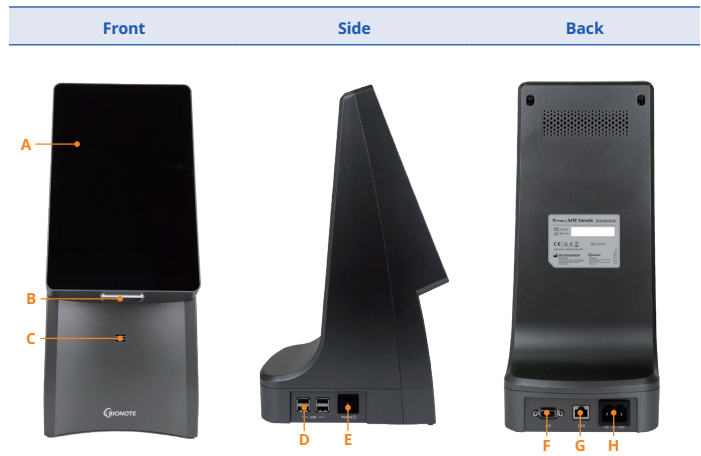

| Item | Name                 | Description                                                             |
|------|----------------------|-------------------------------------------------------------------------|
| А    | Color TFT LCD screen | Displaying test screen and interacting with the graphic user interface. |
| В    | Barcode reader       | Used for scanning specimen IDs and cartridges barcodes.                 |
| С    | Speaker              | Audio output location.                                                  |
| D    | USB port             | Used for connecting with keyboard, printer and USB memory.              |
| E    | Power switch         | Used for turning on/off the Console.                                    |
| F    | D-sub cable port     | Used for connecting console and module using D-sub cable.               |
| G    | LAN port             | Used for communicating through the local area network.                  |
| Н    | AC power port        | Used for connecting AC Power cord.                                      |

## 2) Vcheck M10 Module

| Front           | Side  | Back                        |
|-----------------|-------|-----------------------------|
| A<br>Vchecq M10 |       |                             |
| B               |       | Voire di 30 Model Commune F |
| Guovore<br>C -  | 0 0 0 |                             |

| А | Status notification LED | LED for indicating Module status.                                                              |
|---|-------------------------|------------------------------------------------------------------------------------------------|
| В | Door                    | Insert or remove the test cartridge from the chamber inside the door.                          |
| С | Repair Cover            | Cover for manual rotation of the rotating motor.                                               |
| D | Fan Filter Cover        | Cover for replacing the fan filter mounted on the vent that<br>discharges heat to the outside. |
| E | Air Intake Filter Cover | Cover for replacing the filter mounted on the external air intake.                             |
| F | Mini-USB port           | USB port for developers for FW update (not for users).                                         |
| Н | D-sub cable port        | Used for connecting console and module using D-sub cable.                                      |
| J | AC power port           | Input port to connect power.                                                                   |
| К | Power switch            | Used to turn the Module on/off.                                                                |
| L | AC power port           | Output port to connect power.                                                                  |

\* G(USB port) and I(LAN port) functions are not provided to user.

# 4. Software GUI Description

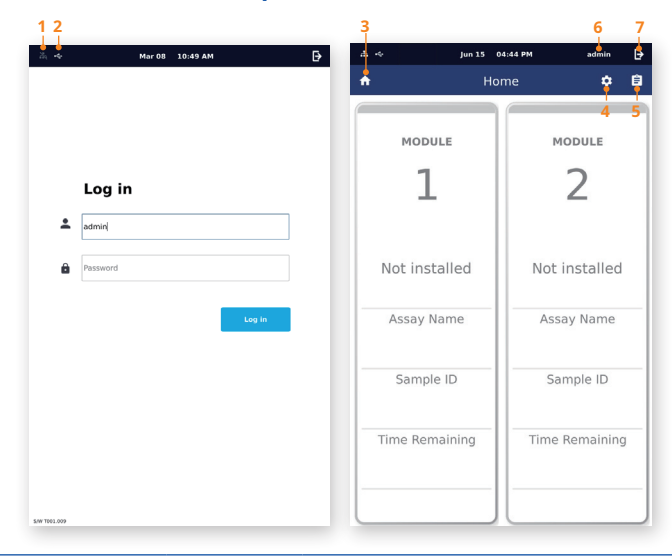

| No | Item                    | Name    | Description                                 |
|----|-------------------------|---------|---------------------------------------------|
| 1  | ÷                       | LAN     | Indicate the status of wired LAN connection |
| 2  | <b>●</b> <sup>(*)</sup> | USB     | Indicate the status of USB connection       |
| 3  | A                       | Home    | Move to the Home screen                     |
| 4  | *                       | Setting | User setting                                |
| 5  | Ê                       | Review  | Check accumulated results                   |
| 6  | admin                   | User    | Indicate user's name                        |
| 7  | ₽                       | Log-Out | User Log-out                                |

# 5. Components

## 1) Vcheck M10 Console

| Item           | Appearance | Description                              |
|----------------|------------|------------------------------------------|
| D-sub cable    | T T 📼      | Connect D-sub between console and module |
| AC power cable |            | Connect AC power of console              |

## 2) Vcheck M10 Module

| Item           | Appearance | Description                                              |
|----------------|------------|----------------------------------------------------------|
| Gender         |            | Connect AC power/<br>D-sub between modules               |
| AC cover       |            | Terminate AC power of module<br>(block the user contact) |
| Bracket        |            | Connect upper side of the modules                        |
| AC power cable |            | Connect AC power of module                               |

## 3) Accessory

| Item         | Appearance | Description                               |
|--------------|------------|-------------------------------------------|
| D-sub cable  | T T 📼      | Connect D-sub between console and module  |
| Side Bracket | Vcheck M10 | Connect modules which located up and down |

# 6. Specifications

|                            | Item                      | Description                                                                                          |
|----------------------------|---------------------------|----------------------------------------------------------------------------------------------------|
| Inpu                       | ut voltage                | AC100~240V, 50/60Hz                                                                                  |
| Disp                       | lay control               | Graphic User Interface (TFT LCD)                                                                     |
| Power                      | consumption               | - Vcheck M10 Console : 84W<br>- Vcheck M10 Module : 84W<br>(Maximum 700VA when connecting 8 modules) |
| Numbe                      | er of memory              | 5,000                                                                                                |
| Com                        | nunication                | Ethernet, USB, d-sub                                                                                 |
| Number of                  | cartridge per test        | 1 cartridge per test                                                                                 |
| Fluores                    | cent channel              | 3 Channel (FAM, HEX, CY5)                                                                            |
|                            | Sample type               | Liquid media                                                                                         |
| Nucleic acid<br>extraction | Technology                | Silica technology                                                                                    |
|                            | Operation                 | Syringe air pressure                                                                                 |
|                            | Temperature<br>rise speed | ≤ 3.5°C/sec                                                                                          |
| Temperature                | Temperature<br>drop speed | $\leq 3.0^{\circ}$ C/sec                                                                             |
| control                    | Accuracy                  | ± 0.5°C                                                                                              |
|                            | Uniformity                | ± 0.3°C                                                                                              |

# 7. Unpacking

Unpack the analyzer on a clean, level, and stable surface. The air vents on the analyzer are on the back. These vents must not be blocked when installing the analyzer. Avoid placing the analyzer in direct sunlight. Inspect for any obvious signs of damage. Report any damages immediately to BIONOTE. Allow the analyzer to equilibrate to room temperature at least 30 minutes before operating.

# 8. Precautions Before Measurement

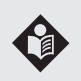

Carefully read and follow this user manual and the instructions for the test cartridge and controls, so you can prevent inaccurate results and handle the analyzer safely. No modification of this analyzer is allowed.

## Specimen

The Vcheck M10 must be used with a test cartridge suitable for particular tests. In addition, since different specimens are applied to each test, you must follow the instructions provided with each test cartridge.

## **Safety Information**

There is the risk of infection. When professional veterinary personnel examines patients with the Vcheck M10 system, it is recommended to always wear gloves and follow other relevant health and safety regulations.

## **Operating Conditions**

To correctly operate the Vcheck M10, please follow the guidelines below. The Vcheck M10 system must be operated in the permitted temperature range. Since the range is different for each test, please refer to the manual of the test cartridge suitable for the specific test. To perform a test on the Vcheck M10 system, place the system on a flat surface. Do not use the Vcheck M10 system near strong sources of electromagnetic radiation, because the strong electromagnetic fields may impair the function of the analyzer. There must be no foreign objects in the vents of the analyzer. (Do not block the vents.) If analyzer malfunction suddenly occurred, please unplug the power cable from the outlet. The power adapter must be IEC 60950-1 and IEC 60601-1 approved.

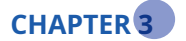

# Log On and Setting

# **1. Initial Setup**

## **1.1 Installation**

## 1) M10 Console - M10 Module

- Place the analyzer in a suitable environment.
- Connect the supplied communication cable (D-sub cable) at the back of the Vcheck M10 Console and Vcheck M10 Module to link them together.
- Connect the supplied AC power cable to the Vcheck M10 Console and the Vcheck M10 Module respectively.
- Connect the power cord of AC cable to a power outlet

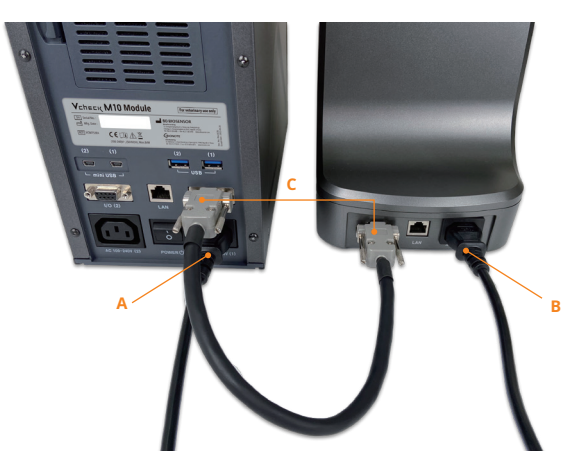

- A. Vcheck M10 Module power cable (AC power cable)
- B. Vcheck M10 Console power cable (AC power cable)
- C. Communication cable (D-Sub cable)

## 2-1) Installing additional M10 Modules

• Connect the M10 Modules using the bracket and screws supplied with M10 Module.

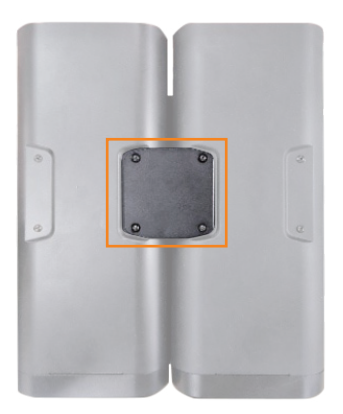

Bracket

• Connect the supplied gender at the back of the M10 Module (#1) and M10 Module (#2) to link them together.

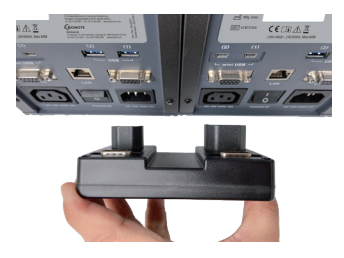

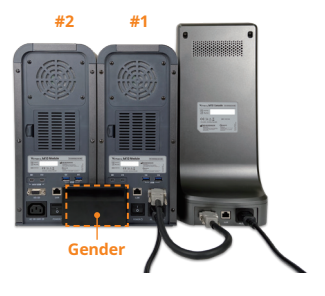

# 2-2) Installing additional M10 Modules

• Connect multiple modules using bracket and side bracket.

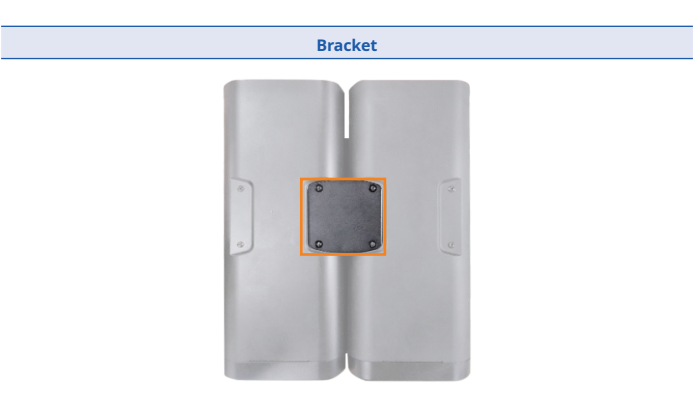

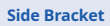

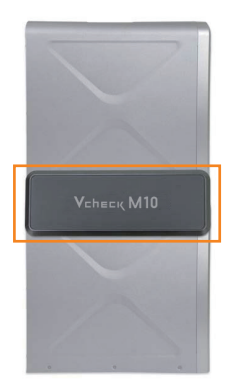

## 1.2 Analyzer LogIn

| 2. 4 | Apr 28 04:35 PM   |
|------|-------------------|
|      |                   |
|      | Log in            |
| *    | adminį            |
| ê    | ••••              |
|      | Log in            |
| 1 2  | 2 3 4 5 6 7 8 9 0 |
|      |                   |
| ŵ    |                   |
| 123  | . 🗸               |
|      |                   |
| 2. + | Mar 08 10:49 AM 🗗 |
|      |                   |
|      |                   |
|      | Log in            |
| *    | admin             |

Mr (2) 2049 M

- To start, login after power on.
- Click the input box to create a virtual keyboard.
- Login ID is admin and password is 1111. (Change the password of "admin" account at initial log on for further security.)
- Click the input box to create a virtual keyboard.

 After entering the ID and password, press the Login button to enter the Home screen.

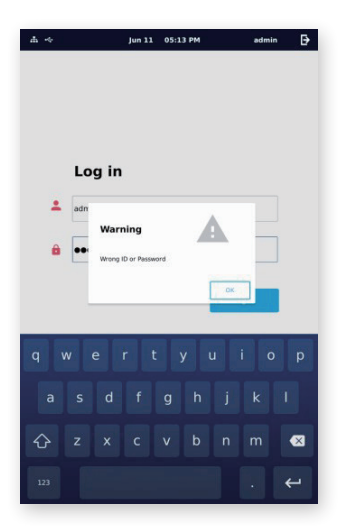

Jun 15 04:44 PM A -6 admin ₽ ŵ Home ۵ Ê MODULE MODULE 1 2 Not installed Not installed Assay Name Assay Name Sample ID Sample ID Time Remaining Time Remaining

 If you enter an incorrect ID or password, the icon may turn red and the warning pop-up may appear.

- If you log in successfully, an installation will proceed automatically.
- The installed modules are recognized in the order in which they are connected.

# 1.3 Analyzer Status Light

| State      | Red                                            | Yellow                                |
|------------|------------------------------------------------|---------------------------------------|
| Indication | Not connected                                  | Installing                            |
| LED sign   | Vehree, M10<br>Vehree, M10<br>Goover<br>Goover | Vehece, M10<br>Vehece, M10<br>Generer |

| State      | Blue                                         | Green                                                    |
|------------|----------------------------------------------|----------------------------------------------------------|
| Indication | Connected                                    | Running                                                  |
| LED sign   | Vehees MID<br>Vehees MID<br>Genore<br>Conver | Veinese, M10<br>Veinese, M10<br>Generation<br>Concernent |

## When the connection is completed, you can use the analyzer.

- Re-installation is required for following situations.
  - When the number of M10 Module has changed.
  - When the position of M10 Module has changed.
  - If the number of connected M10 Module and the number of M10 Module recognized on UI are different. Please check the connection cables or gender.
- Re-installation Procedure
  - Only the admin account is able to proceed this task.
  - Click the install button on the Settings menu to proceed.
  - During the process, the yellow LED light may flash.
  - If the problem continues, check the connection between the console and modules. Turn off all power at least for 5 seconds and reboot.

|                                                                              | Settings               | \$ ₿                                                   | <b>^</b>                                        | Settings                                                   | \$                           |
|------------------------------------------------------------------------------|------------------------|--------------------------------------------------------|-------------------------------------------------|------------------------------------------------------------|------------------------------|
| General                                                                      | User                   | Network                                                | General                                         | User                                                       | Network                      |
| 2021 6 1                                                                     | 0 15 0                 | Save                                                   | Date / Time<br>2022 5                           | 6 15 13                                                    | Save                         |
| anguage                                                                      |                        |                                                        | Language                                        |                                                            |                              |
| English                                                                      |                        | -                                                      | English                                         |                                                            |                              |
|                                                                              |                        |                                                        |                                                 | nfo 🔒                                                      |                              |
| anghtness                                                                    |                        |                                                        | Brightness                                      | -                                                          |                              |
|                                                                              |                        |                                                        | - c                                             | o you want to reinstall?<br>110 will reboot automatically. |                              |
| /olume                                                                       |                        |                                                        | Volume                                          |                                                            |                              |
| -                                                                            | · · · · · · · ·        |                                                        | -                                               | Cancel O                                                   | <                            |
| atient ID                                                                    | USB R                  | egistration                                            | Patient ID                                      | USB Regi                                                   | on                           |
|                                                                              | Unr                    | egister Register                                       | Early Detection 0                               | all • Unregiste                                            | er Regist                    |
| arly Detection Call                                                          | •                      |                                                        |                                                 |                                                            |                              |
| arly Detection Call                                                          | Updat                  | •                                                      |                                                 | Update                                                     |                              |
| arly Detection Call                                                          | Updat<br>S/W           | e<br>Version rev 001.000.001                           | Auto Logout                                     | Update<br>S/W Versio                                       | n001.000                     |
| uto Logout                                                                   | Updat<br>S/W           | e<br>Version rev 001.000.001<br>rce USB •              | Auto Logout<br>Logout Time                      | Update<br>S/W Versio<br>Off - Source                       | n v001.000<br>USB            |
| arly Detection Call<br>uto Logout<br>Logout Time or                          | Updat<br>S/W<br>• Sour | e<br>Version rev 001.000.001<br>rce USB •              | Auto Logout<br>Logout Time<br>Install           | Update<br>S/W Versio<br>Off • Source                       | n v001.000<br>USB            |
| arly Detection Call<br>uto Logout<br>Logout Time Qe<br>Install<br>Method Au  | Updat<br>S/W<br>Sour   | e<br>Version rev 001.050.001<br>rce USB •<br>SW Update | Auto Logout<br>Logout Time<br>Instali<br>Method | Off • Source                                               | n V001.000<br>USB<br>SW Upda |
| arly Detection Call<br>uto Logout<br>Logout Time on<br>sstall<br>Method Au   | Updat<br>S/W<br>Sour   | e<br>Version rev 001.000.001<br>rce USB •<br>SW Update | Auto Logout<br>Logout Time<br>Install<br>Method | Update<br>S/W Versio<br>Off • Source                       | n vooi.coo<br>USB<br>SW Upda |
| arly Detection Call<br>Auto Logout<br>Logout Time on<br>Install<br>Method Au | Updat<br>SW<br>Sour    | e<br>Version rev 001.000.001<br>rce USB •<br>SW Update | Auto Logout<br>Logout Time<br>Install<br>Method | Update<br>SW Versio<br>Off • Source<br>Auto •<br>Install   | n V001.000<br>USB<br>SW Upda |

# 1.4 Analyzer Settings

- For the cyber security, the admin password must be changed at initial login.
- Important functions of the system, including updating of the system, can be changed and applied only by admin account. (After resetting the admin's password, it is very recommended to be noted.)
- While running the assays, the "Update", "Install", and "Network" functions are blocked, as these functions may affect the results.
- For details of the Settings menu, refer to the following.

| Stage | Menu    | Sub Menu             |
|-------|---------|----------------------|
|       |         | Date/Time            |
|       |         | Language             |
|       |         | Brightness / Volume  |
|       |         | Patient ID           |
| 1     | General | Early Detection Call |
|       |         | Auto Logout          |
|       |         | Install              |
|       |         | USB Registration     |
|       |         | Update               |
| 2     | User    | Add, Edit, Delete    |
| 3     | Network | Network, HIS/LIS     |

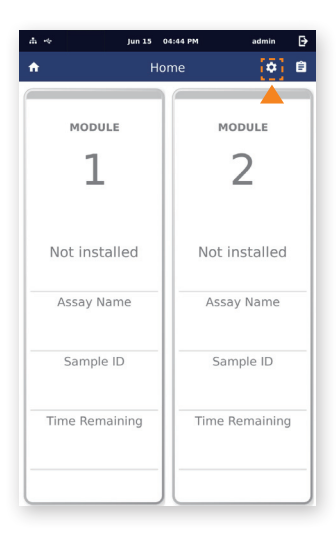

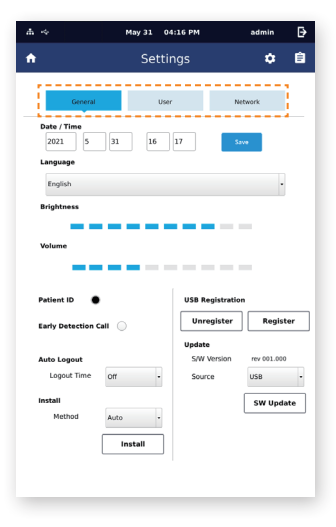

1. Select on the main menu screen to enter the Settings menu.

2. Settings menu consists of General, User, and Network.

3. In General category, you can set Date/Time, Language, Brightness/Volume, process updates, and Module installation.

| *                                 | Jun 10 03 | 100 PM           | ədmin      | ₽     |
|-----------------------------------|-----------|------------------|------------|-------|
| i.                                | Setti     | ngs              | ٠          | Ê     |
| General                           | the       | r Net            | work       |       |
| Date / Time<br>2021 6<br>Language | 20 15     | 0 500            |            |       |
| English                           |           |                  |            |       |
| Brightness<br>Villanis            |           |                  |            |       |
|                                   |           |                  | <u>.</u>   |       |
| Patient ID                        |           | USB Registration | Beels      | ter   |
| Early Detection Call              | •         | Update           |            |       |
| Auto Legout                       |           | S/W Version      | Nev 001.00 | 0.001 |
| Logout time                       | or -      | Source           | USB        | -     |
| Method                            | Auto -    |                  | SW Upd     | ate   |
|                                   | Install   |                  |            |       |
|                                   |           |                  |            |       |

| Menu                    | Description                                                                                                    |
|-------------------------|----------------------------------------------------------------------------------------------------|
| Date/Time               | You can set the year, month, day, hour, and minute. If you click the input box, a number keyboard will appear.                                 |
| Language                | English is the default.                                                                                                    |
| Brightness              | Adjust a total of 10 levels of brightness.                                                                                                    |
| Volume                  | Adjust a total of 10 levels of volume, the minimum level is mute.                                                                              |
| Patient ID              | Turns ON/OFF whether to use Patient ID or not when performing a test.                                                                          |
| Early<br>Detection Call | If you use the Early Detection Call function, you can check the positive result while<br>running.                                              |
| Install                 | If the number of modules changes or there are issues with initial auto installation, please proceed with the re-installation.                  |
| USB<br>Registration     | For cyber security, only admin account can register or unregister the USB memory stick by using the Register button and the Unregister button. |
| Auto Logout             | Set the automatic logout time. It has 'Off', '12 Hour', '24 Hour', '1 week'.                                                                   |
| Update                  | Displays S/W version and F/W version and you can update S/W with USB.                                                                          |
| Auto Logo               | out, Update, Install functions can only be performed by an administrator.                                                                      |

- 4. In User category, Operator ID can be registered, edited, and deleted.
- 5. If you click the input box, a keyboard will appear. In User category, the password is same as the Password when you logged in.

| $ \Phi  \ll 1$ |         | Jun 10 03:00 PM | ədmin   | ₽ |
|----------------|---------|-----------------|---------|---|
|                |         |                 |         | 8 |
|                | General | Char            | Network | Ľ |
|                | Log in  |                 |         |   |
| *              | admin   |                 |         |   |
| â              | ••••    |                 |         |   |
|                |         |                 | Log in  |   |
|                |         |                 |         |   |
|                |         |                 |         |   |
|                |         |                 |         |   |
|                |         |                 |         |   |
|                |         |                 |         |   |

6. In User category, you can add an Operator ID by clicking the Add New button.

|                 |             |           | ~  |
|-----------------|-------------|-----------|----|
| 8               | Settings    | •         | B  |
| General         | UNAR        | Network   |    |
| Manage Accounts | Log Philory | 4 Add New | 1  |
| User Name       | Authority   |           | ۰. |
| admin           | Master      | -         |    |
|                 |             |           |    |
|                 |             |           |    |
|                 |             |           |    |
|                 |             |           |    |
|                 |             |           |    |
|                 |             |           |    |
|                 |             |           |    |
|                 |             |           |    |
|                 |             |           |    |
|                 |             |           |    |
|                 |             |           |    |
|                 | Page 1 of 1 | <         | >  |
|                 |             |           |    |

| A ~             | jun 10 03:37 PM  | admin 🗗    |
|-----------------|------------------|------------|
| •               | Settings         | ¢ 🛙        |
| General         | Sher             | Network    |
| Manage Accounts | Log manay        | 12 Add New |
| User Name       | Authority        |            |
| Add             | Master<br>Ssword |            |
|                 | Cancel           |            |
|                 |                  |            |
|                 |                  |            |
|                 |                  | n m 🗵      |
|                 |                  |            |

• Enter the ID and password to be added. Click the Add button.

| 4 ÷             | Jun 10 03:58 PH | odmin   | ₽  |
|-----------------|-----------------|---------|----|
| •               |                 |         | e  |
| General         | User            | Metwork | ľ. |
| Manage Accounts | Lug Watary      | Add New |    |
| User Name       | Authority       |         |    |
| Add Ne          | Haster<br>SW    | -       |    |
|                 | ******          |         |    |
|                 |                 |         |    |
|                 | Cancel          | A.64    |    |
|                 |                 |         |    |
|                 | 4               |         |    |
| 1 2 3           | 4567            | 89      | 0  |
| ! @ #           |                 |         |    |
| ŵ               |                 |         |    |
| ABC             |                 |         |    |

• If the password is incorrect, the 'Please check password' will appear.

| A 4             | Jun 10 03:55 PH | admin     | ₽ |
|-----------------|-----------------|-----------|---|
| •               | Settings        | ٠         | Ê |
| General         | User            | Metwork   |   |
| Manage Accounts | Lag Balary      | 4 Add New |   |
| User Name       | Authority       |           |   |
| Add N           | Master          | /         |   |
| . user          | 1               |           |   |
| ÷ •••           |                 | -         |   |
| Pear            | fect passed.    | _         |   |
|                 | Cancel          | Add       |   |
|                 |                 |           |   |
|                 |                 |           | _ |
| 1 2 3           |                 |           |   |
|                 |                 |           |   |
| ! @ #           | \$ % ^          |           |   |
| Ŷ               |                 |           | × |
|                 |                 |           |   |
| ABC             |                 |           |   |

- If the same ID exists, 'User ID is already used' will appear.
- Make sure that PW consists of 8 to 15 characters including numbers and lowercase letters.

| -h -+                                                         | Jun 10 04:01 PM                                                                                        | admin   | ₽   |
|---------------------------------------------------------------|----------------------------------------------------------------------------------------------------|---------|-----|
| •                                                             |                                                                                                    |         | Ê   |
| General<br>Manage Accounts                                    | User                                                                                                   | Melwork | Ľ., |
| User Name                                                     | Authority                                                                                              |         |     |
| admin<br>user<br>user<br>user<br>user<br>user<br>user<br>user | Haster<br>WW<br>A<br>A<br>A<br>A<br>A<br>A<br>A<br>A<br>A<br>A<br>A<br>A<br>A<br>A<br>A<br>A<br>A<br>A |         |     |
| 1 2 3<br>! @ #<br>Asc                                         | 4567<br>\$%^                                                                                           | 89      | 0   |

- 7. To edit the Operator ID, select the ID to be modified. Press 🖍 button on the Edit screen.
- After modifying the ID and password, click the Edit button.

| li interneti interneti int | Settings    |          | • • |
|----------------------------------------------------------------------------------------------------|-------------|----------|-----|
| General                                                                                                    | (See        | Network  |     |
| Manage Accounts                                                                                                    | Log Fallery | 4 Add Ne | -   |
| User Name                                                                                                    | Authority   |          |     |
| admin                                                                                                    | Master      | 2        |     |
|                                                                                                    |             |          |     |
|                                                                                                    |             |          |     |
|                                                                                                    |             |          |     |
|                                                                                                    |             |          |     |
|                                                                                                    |             |          |     |
|                                                                                                    |             |          |     |
|                                                                                                    |             |          |     |
|                                                                                                    |             |          |     |
|                                                                                                    |             |          |     |
|                                                                                                    |             |          |     |
|                                                                                                    |             |          |     |
|                                                                                                    |             |          |     |
|                                                                                                    |             |          |     |

| 4.4                                  | Jun 10 03:38 PM | ədmin     | ₽     |
|--------------------------------------|-----------------|-----------|-------|
| •                                    |                 |           | Ê     |
| General                              | User            | Network   | ĺ.    |
| Manage Accounts                      | Log Halary      | 4 Add New |       |
| User Name                            | Authority       |           |       |
| edmin<br>Edit Us<br>edmin<br>B Passa | Master<br>i     |           |       |
| Passe Passe                          | ord             |           |       |
|                                      | Cancel          | 644       |       |
|                                      |                 |           |       |
|                                      |                 |           | 11111 |
| q w e                                |                 |           |       |
| a s d                                |                 |           |       |
| ☆ z ×                                |                 |           | ×     |
| 123                                  |                 |           | ÷     |

8. To delete the Operator ID, select the ID to be deleted and press button. Then press the ok button on Delete screen.

|                | Jun 10 03:56 PM | ədmin      | Ð | * *             | Jun 10 03:56 PM    | ədmin      |
|----------------|-----------------|------------|---|-----------------|--------------------|------------|
|                | Settings        | 0          | 8 | <b>.</b>        | Settings           | ٥          |
| General        | Char-           | Network    |   | General         | User               | Network    |
| anage Accounts | Lug Paray       | 12 Add New |   | Manage Accounts | Log manay          | 14 Add New |
| User Name      | Authority       |            |   | User Name       | Authority          |            |
| admin          | Master          | 1          |   | admin           | Master             | 1          |
| user1          | User            | / 8        |   | une - 1         | to on Viter Cancel | / -= B     |
|                |                 |            |   |                 |                    |            |
|                |                 |            |   |                 |                    |            |
|                |                 |            |   |                 |                    |            |
|                |                 |            |   |                 |                    |            |
|                |                 |            |   |                 |                    |            |
|                |                 |            |   |                 |                    |            |
|                |                 |            |   |                 |                    |            |
|                |                 |            |   |                 |                    |            |
|                |                 |            |   |                 |                    |            |
|                |                 |            |   |                 |                    |            |
|                |                 |            |   |                 |                    |            |
|                |                 |            |   |                 |                    |            |

- 9. In Network category, you can set the Network of HIS/LIS and analyzer.
- Set the network IP, Netmask, Gateway, Port of the M10 Console. Apply it through the Save button.

| å -≎       |         | •   | tay OS | 03:17 PB | •                      | admin    | G    |
|------------|---------|-----|--------|----------|------------------------|----------|------|
| •          |         |     | Set    | tings    |                        | ٠        | Ê    |
|            | General |     |        | Uber     | Net                    | work     | 1    |
| Network    | Setting |     |        |          | 1                      |          |      |
| P          | 192     | 168 | 33     | 200      | TCF/IP                 | Client.  |      |
| Neorsask   | 255     | 255 | 255    | 0        | DHCP                   | 01       |      |
| Gabeway    | 192     | 168 | 111    | 1        | Protocol               | 011      | -    |
| Port       | 4002    |     |        |          | 1                      |          | Save |
| IP<br>Port | 192     | 168 | 33     | 248      | Accitional<br>Security | 01<br>01 | -    |
|            |         |     |        |          |                        |          |      |
|            |         |     |        |          |                        |          |      |
|            |         |     |        |          |                        |          |      |
|            |         |     |        |          |                        |          |      |
|            |         |     |        |          |                        |          |      |
|            |         |     |        |          |                        |          |      |
|            |         |     |        |          |                        |          |      |
|            |         |     |        |          |                        |          |      |
|            |         |     |        |          |                        |          |      |
|            |         |     |        |          |                        |          |      |

This is the UI for TCP/IP, DHCP, and Additional to use extensions. This is not currently used.

٠

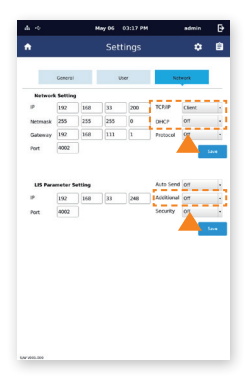

 Protocol has Off/HL7/LAW methods. Select the desired communication method among them. After that, click the <u>Save</u> button to apply the desired results. (If Off is selected, the result data for the patient will not be transmitted even if the Auto send function is activated.)

| ,        |           |     | Set | tings |          | ٠       | E    |
|----------|-----------|-----|-----|-------|----------|---------|------|
|          | General   |     |     | her   | Net      | work    | 1    |
| Network  | k Setting |     |     |       |          |         |      |
| IP .     | 192       | 168 | 33  | 200   | TCF/IP   | Client. |      |
| Netrsask | 255       | 255 | 255 | 0     | DHCP     | 07      | _    |
| Gateway  | 192       | 168 | 111 | 1     | Protocol | 011     |      |
| Port     | 4002      |     |     |       |          |         | 1ave |
| Port     | 4002      |     |     |       | Security | 07      |      |
| Port     | 4002      |     |     |       | Security | 01      |      |
|          |           |     |     |       |          |         | 5ave |
|          |           |     |     |       |          |         |      |
|          |           |     |     |       |          |         |      |
|          |           |     |     |       |          |         |      |
|          |           |     |     |       |          |         |      |
|          |           |     |     |       |          |         |      |
|          |           |     |     |       |          |         |      |
|          |           |     |     |       |          |         |      |
|          |           |     |     |       |          |         |      |

 Security can be set to Off or SSL. If SSL(Off) is selected, it operates according to the protocol Off/HL7/LAW set above. If SSL(Off) is selected, a pop-up window will appear.

| General |                                          |                                                          |                                                                                                    |                                                                                                    | _                                                                                                    |                                                                                                    |
|---------|------------------------------------------|----------------------------------------------------------|----------------------------------------------------------------------------------------------------|----------------------------------------------------------------------------------------------------|----------------------------------------------------------------------------------------------------|----------------------------------------------------------------------------------------------------|
| OCHOR:  |                                          |                                                          | lber                                                                                                    |                                                                                                    |                                                                                                    |                                                                                                    |
|         |                                          |                                                          | voor                                                                                                    | NOT                                                                                                    | eore .                                                                                                    |                                                                                                    |
| Setting |                                          |                                                          |                                                                                                    |                                                                                                    |                                                                                                    |                                                                                                    |
| 192     | 168                                      | 33                                                       | 200                                                                                                    | TCF/IP                                                                                                    | Clerit.                                                                                                    | -                                                                                                    |
| 255     | 255                                      | 255                                                      | 0                                                                                                    | DHCP                                                                                                    | 07                                                                                                    |                                                                                                    |
| 192     | 168                                      | 111                                                      | 1                                                                                                    | Protocol                                                                                                    | 011                                                                                                    | -                                                                                                    |
| 4002    |                                          |                                                          |                                                                                                    |                                                                                                    |                                                                                                    | 1.0.00                                                                                                    |
| -440    |                                          |                                                          |                                                                                                    | awaray                                                                                                    |                                                                                                    | -                                                                                                    |
| 4002    |                                          |                                                          |                                                                                                    | Security                                                                                                    | 01                                                                                                    |                                                                                                    |
|         |                                          |                                                          |                                                                                                    |                                                                                                    |                                                                                                    | Save                                                                                                    |
|         |                                          |                                                          |                                                                                                    | - 4                                                                                                    |                                                                                                    |                                                                                                    |
|         |                                          |                                                          |                                                                                                    |                                                                                                    |                                                                                                    |                                                                                                    |
|         |                                          |                                                          |                                                                                                    |                                                                                                    |                                                                                                    |                                                                                                    |
|         |                                          |                                                          |                                                                                                    |                                                                                                    |                                                                                                    |                                                                                                    |
|         |                                          |                                                          |                                                                                                    |                                                                                                    |                                                                                                    |                                                                                                    |
|         |                                          |                                                          |                                                                                                    |                                                                                                    |                                                                                                    |                                                                                                    |
|         |                                          |                                                          |                                                                                                    |                                                                                                    |                                                                                                    |                                                                                                    |
|         |                                          |                                                          |                                                                                                    |                                                                                                    |                                                                                                    |                                                                                                    |
|         | 192<br>255<br>192<br>0002<br>192<br>0002 | 192 168<br>255 255<br>192 168<br>4002<br>192 168<br>4002 | 1002         1400         33           205         205         205           205         205         205           1002         100         111           1002         100         30           1002         100         30 | V00         10x         10x         20x         20x <td>100 10 00 100 100<br/>100 20 20 20 00 400<br/>100 00 10 10 10 monor<br/>material fields<br/>100 10 10 10 10 10 10 10 10 10 10 10 10</td> <td>No.         Dis         Dis         Other         Control         Control         Contro         Contro         Contro</td> | 100 10 00 100 100<br>100 20 20 20 00 400<br>100 00 10 10 10 monor<br>material fields<br>100 10 10 10 10 10 10 10 10 10 10 10 10 | No.         Dis         Dis         Other         Control         Control         Contro         Contro         Contro |

 When you click Import, the \*.crt file in the USB memory will install the certificate into the M10 Console. When you click Export, the certificate in the M10 Console is saved as a USB memory address (the top path of the inserted USB memory/Certificate/sddev.crt). Check the certificate regarding the designated person and the issuer "M10 Self Signed".

| Local         Local         Local <th< th=""><th></th><th></th><th></th><th></th><th></th><th></th><th></th><th></th></th<>                                                                                                    |          |         |     |     |          |          |        |      |
|----------------------------------------------------------------------------------------------------|----------|---------|-----|-----|----------|----------|--------|------|
| Note         Care         Care         Care           Note         100         100         100         100         100         100         100         100         100         100         100         100         100         100         100         100         100         100         100         100         100         100         100         100         100         100         100         100         100         100         100         100         100         100         100         100         100         100         100         100         100         100         100         100         100         100         100         100         100         100         100         100         100         100         100         100         100         100         100         100         100         100         100         100         100         100         100         100         100         100         100         100         100         100         100         100         100         100         100         100         100         100         100         100         100         100         100         100         100         100         100<                                                                                                    |          |         |     |     |          | 1        | 2      | 1    |
| With Michael Set 17         Description of the set of the set of                                   |          | Lenera  |     |     |          |          |        | 1    |
| International Control (Control (Contro) (Control (Control (Control (Control (Contro) (Co | Network  | Setting |     |     |          |          |        |      |
| Marina         Dis         Dis         Dis         Dis         Dis         Dis         Dis         Dis         Dis         Dis           Marine         Marine                                                                                                    | *        | 192     | 168 | 77  | 200      | TCP/IP   | Client |      |
| Gameray         Tot         Tot         Tot         Product         Off           SULTO         Sulto         Tot         Sulto         Tot         Sulto         Tot         Sulto         Tot         Sulto         Tot         Sulto         Tot         Sulto         Tot         Sulto         Tot         Sulto         Sulto                                                                                                    | Netraask | 255     | 255 | 255 | 0        | DHCP     | on     |      |
| Part         MOD         Loss           LSS Parties         Segent 1.01         Segent 1.01         OP           Part         Segent 1.01         Segent 1.01         Segent 1.01         Segent 1.01                                                                                                    | Gateway  | 192     | 160 | 77  | 1        | Protocel | Off    |      |
| NL/15 Setting           Lis Parene         Nr/ort LOD           P         DF expet LOD         Down           Rot         Tors         OF                                                                                                    | Port     | 4002    |     |     |          |          |        | Save |
|                                                                                                    | Port     | 44 TB   | V1  |     |          |          | 59.    |      |
|                                                                                                    |          | 10      | ¥1  |     |          | dane     | 100    |      |
|                                                                                                    |          |         |     | -   | <u> </u> |          |        |      |
| <b>—</b>                                                                                                    |          |         |     |     |          |          |        |      |
| -                                                                                                    |          |         |     |     |          |          |        |      |
|                                                                                                    |          |         |     |     |          |          |        |      |
|                                                                                                    |          |         |     |     |          |          |        |      |
|                                                                                                    |          |         |     |     |          |          |        |      |
|                                                                                                    |          |         |     |     |          |          |        |      |
|                                                                                                    |          |         |     |     |          |          |        |      |

 Auto Send sets whether to send the result data after testing the patient to the server, applying the set protocol and security. When set to On, the setting is activated. (For example, if protocol HL7 setting and Security Off are set, the patient's test result is transmitted to the server without security through HL7 communication.)

| •        |           |     | Set | tings |          |         | Ê    |
|----------|-----------|-----|-----|-------|----------|---------|------|
|          | General   |     |     | Uber  | Ne       | twork   |      |
| Networ   | k Setting |     |     |       | -        |         |      |
| IP.      | 192       | 168 | 33  | 200   | TCF/IP   | Clerit. |      |
| Netriask | 255       | 255 | 255 | 0     | DHCP     | 017     |      |
| Gabeway  | 192       | 168 | 111 | 1     | Protocol | Crt     | -    |
| Port     | 4002      |     |     |       |          |         | 1214 |
| PORT     | ~.02      |     |     |       | aconty   |         | 1    |
|          |           |     |     |       |          | 1       |      |
|          |           |     |     |       |          |         |      |

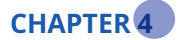

# **Run Test Mode**

## Check the followings before performing assays.

- Is the power cable connected to the analyzer?
- Is the set date and time on the analyzer correct?
- Have you checked the analyzer settings?

# 1. Run Test

 By selecting button, you can check the progress status of M10 on the Main screen. Depending on the operation status of M10, the progress status is displayed as Running, Completed, Available.

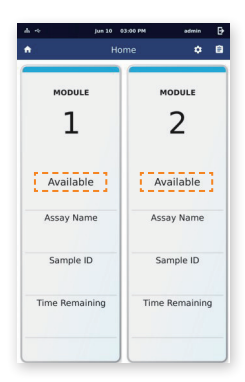

 Select the M10 Module to drive press to move to the next step. (Only M10 Modules in Completed or Available status can be operated.)

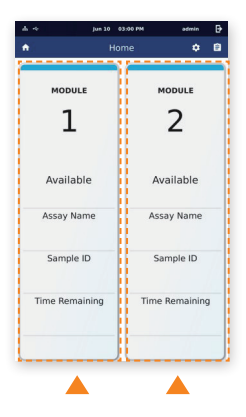

 Scan the barcode of the sample or manually type the sample ID. If the input is successful, it automatically moves to the next step. Before starting the test, remove any cartridges or materials inside the module. If not, a pop-up will appear asking you to remove it.

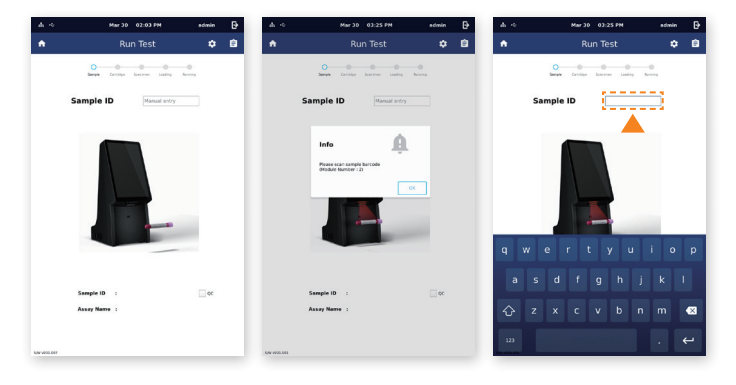

4. Scan the barcode of the cartridge to be used. If the input is successful, it automatically moves to the next step.

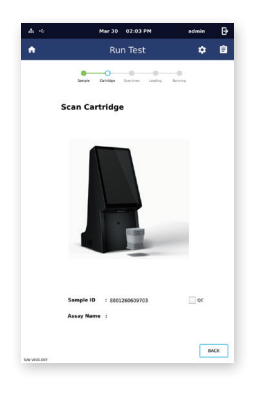

 Inject the specimens into the test cartridge. Then touch the screen or wait 9 seconds. Place the cartridge in the M10 Module immediately. Close the M10 Module door manually. (Refer to Procedure in the assay specific Vcheck M Cartridge instructions for further details.)

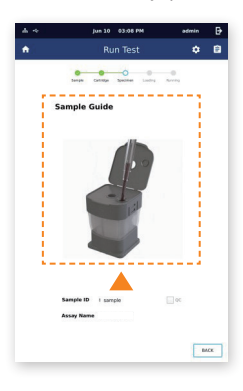

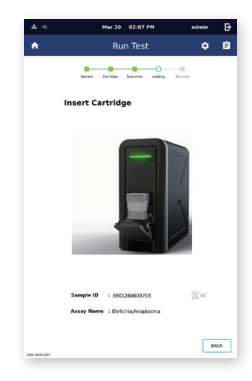

If the cartridge is inserted into the M10 Module, the next screen will be displayed. Select
 OK to proceed, or select Reset to restart.

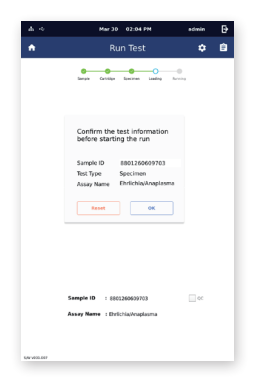

7. It automatically checks the surface temperature of the cartridge and the proper operation of the optical module. After that, the test proceeds.

| ₫ 4         | Mar 30 02:04 PM                                               | ədmin | ₽ |
|-------------|---------------------------------------------------------------|-------|---|
| •           | Run Test                                                      | ٠     | Ê |
|             | Garagia Carbilipo Specimen Landing Au-                        |       |   |
|             | Running                                                       |       |   |
|             | Check                                                         |       |   |
|             | Sample ID : 8802260699703<br>Assay Netro : Dirtichia/kuplasma | 0¢    |   |
| 541-003.007 |                                                               |       |   |

 When the assay is completed, the M10 Module Door opens automatically. Once the operation is completed, remove the used cartridge immediately. Dispose of as biohazardous waste and dispose of immediately.

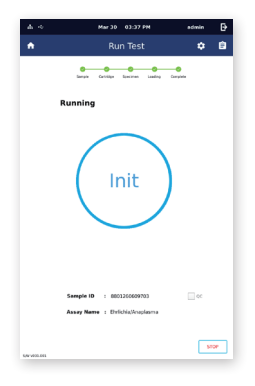

# 2. Result

## In Result, you can check the test results.

1. You can check the summary of a result in the Summary tab.

| 2h 🔸            | Mar 30 05:28 PM  | admin                  | Ð   |
|-----------------|------------------|------------------------|-----|
| •               | Review           | ٠                      | Ê   |
| Summary         | Amplification    | Details                | r.  |
| Test informatio |                  |                        |     |
| Assay Name      | EtrichiaAnapias  | na                     |     |
| Sample ID       | p                |                        |     |
| Test Type       | Specimen         |                        |     |
| Run Storted     | 2022/2/7 14:40:0 | 5                      |     |
| Run ended       | 2022/2/7 15:39:3 |                        |     |
| Uper            | admin            |                        |     |
| Ehrichia        |                  | + 3433.0.<br>+ 3498.0. |     |
| IC I            |                  | 25.65 (3               |     |
|                 |                  |                        |     |
| Report          |                  |                        | eck |

2. You can check the target amplification graph for each item in the Amplification tab.

| 2, 4         | Mar 30 05:28 PM       | edmin 🗗            | 2, 4             | Mar 30 05:28 PM | admin [            | 2, 4              | Mar 30 05:28 PM     | admin              | ₽   |
|--------------|-----------------------|--------------------|------------------|-----------------|--------------------|-------------------|---------------------|--------------------|-----|
| •            | Review                | ¢ 8                | •                | Review          | ¢ 6                | •                 | Review              |                    | Ê   |
|              |                       |                    |                  |                 |                    |                   |                     |                    |     |
|              | Summary Amplification | Details            | Summary          | Amplification   | Details            |                   | Summary Amplifeston | Details            |     |
|              |                       |                    |                  |                 |                    |                   |                     |                    |     |
| та           | rget                  |                    | Target           |                 |                    | Tar               | pet                 |                    |     |
|              | Etvictia 32.77 Ct (   | Anapleoma 29.84 Ct | O Evicia 1       | 0 77 01 💿 .     | Inaplesma 29.84 Ct |                   | O Evicia 32.77 Ct   | Anaplesma 29.84 Ct |     |
|              | О к 25.09 Сс          |                    | О к 25.090       | z               |                    |                   | (c) 10 25.09 Ct.    |                    |     |
|              |                       |                    |                  |                 |                    |                   |                     |                    |     |
|              |                       |                    |                  |                 |                    |                   |                     |                    |     |
|              |                       |                    |                  |                 |                    |                   |                     |                    |     |
|              |                       |                    |                  |                 |                    |                   |                     |                    |     |
|              |                       |                    |                  |                 |                    |                   |                     |                    |     |
| -            |                       |                    |                  |                 |                    | -                 |                     |                    | +   |
| 34           |                       |                    | 24               |                 |                    | и                 |                     |                    |     |
| a            |                       |                    |                  |                 |                    |                   |                     |                    | +   |
| M9 14        |                       |                    | M2 25.           |                 |                    | - m               |                     |                    |     |
| 13           |                       |                    |                  |                 |                    | 11                |                     | 1                  |     |
|              |                       |                    |                  | 1               |                    | -                 |                     | 1-                 | t   |
|              |                       |                    |                  |                 | 1-                 |                   |                     | /                  | ± I |
| 5/W P000-005 | 6 10 17 10 00         | Da po ko           | 5/9/R00.001 0 10 | Code DD         | -100 bt k          | 0 6,44 (\$000.005 | 0 1.0 1.0 Col 10 10 | - 00 b6            | .80 |

3. You can check detailed result information in the Details tab.

| Review<br>Sumary Anglifation           | ٥      |
|----------------------------------------|--------|
| Summary Anglification                  |        |
|                                        | Ditals |
| Assay Name Ehrlichlaßnapiasma          |        |
| Test Result Positive                   |        |
| User admin                             |        |
| Patient ID                             |        |
| Sample ID (h                           |        |
| Sample Type whole blood                |        |
| Cartridge Lot No. MNC00322005          |        |
| Cartridge Exp 2022/7/5                 |        |
| Medule S/N MA10A01DAA0391              |        |
| Test Start Date Time 2022/2/7 14:40:08 |        |
| Test End Date Time 2022/2/7 15:39:37   |        |

# 3. Review

You can check the accumulated test results in Review 📋 . You can check the detailed results of each test.

|             |                       | Mar 30   | 12:01 PM           | admin    | ₽ |
|-------------|-----------------------|----------|--------------------|----------|---|
| ÷.          |                       |          | iew                |          | Û |
|             |                       |          |                    |          |   |
| File        | ers                   | All / Sp | cimen / OC         | 509707   |   |
| Select<br>M | Eula/<br>Time         | Sample 🗣 | Assay Nome 💠       | Result   |   |
|             | 2022.1.28<br>33-20.10 | 8-2      | EhrichisJeaplasma  | -        |   |
|             | 2022.1.28<br>15:20:20 | 8.1      | DirichisJeaplesma  | -        |   |
|             | 2022.1.28<br>34.09.12 | 7.4      | EhrichisJeaslasma  | -        |   |
|             | 2022.1.20 24:05:35    | 2.3      | Evrichisterapleons | -        |   |
|             | 2022.1.20 34.02:30    | 2.2      | EnrichasAraplasma  | -        |   |
|             | 2022.1.20<br>13:56:07 | 2-1      | Ehrichis/Anaplasma | -        |   |
|             | 2022.1.20<br>11:12:00 | 6-3      | EnrichisAnaplasma  | +        |   |
| 0           | 2022 1.20<br>11:12:25 | 6-6      | Evrichis/kraplasma | -        |   |
| 0           | 2022.1.28             | 61       | EhrichisiAnaplasma | Δ        |   |
| 0           | 2022.1.28<br>11:11:35 | 6-2      | Etrichiskraplasma  | Δ        |   |
| 0           | 2022.1.28 09:22:34    | 5-3      | EhrichisJAnaplasma | -        |   |
|             | 2022 1.28 09 23:00    | 54       | Etrichs/explains   | -        |   |
|             | 2022.1.28 29:21:36    | 5-1      | DivichisiAnaplesma | +        |   |
|             | 2022.1.28 09.22.02    | 5-2      | EhrichtsJeaplesma  | Δ        |   |
| Export      |                       |          |                    | <        | > |
| ¥58         | -                     | Print    |                    | Page 7 c | 9 |
| N 405.351   |                       |          |                    |          |   |

|                  | Review             | ٠          |   |
|------------------|--------------------|------------|---|
|                  |                    |            | _ |
| 1000             |                    |            |   |
| Summary          | Amplification      | Details    |   |
| Test Information |                    |            |   |
| Assay Name       | Ehrlichle/Anaplase | na         |   |
| Sample ID        | Þ                  |            |   |
| Test Type        | Specimen           |            |   |
| Run Started      | 2022/2/7 14:40:00  |            |   |
| Fun ended        | 2022/2/7 15:39:33  |            |   |
| User             | admin              |            |   |
|                  |                    |            |   |
| Result           |                    | Valid      |   |
| Ehrlichia        |                    | + 34.30 G  |   |
| Anaplasma        |                    | → 34.98 Ω. |   |
| 10               |                    | 25.05 Cl   |   |
|                  |                    |            |   |
|                  |                    |            |   |
|                  |                    |            |   |
|                  |                    |            |   |
|                  |                    |            |   |
|                  |                    |            |   |
|                  |                    |            |   |
|                  |                    |            |   |
|                  |                    |            |   |
|                  |                    |            |   |
|                  |                    |            |   |

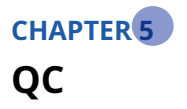

## Check the following before performing measurements.

- Is the power cable connected to the analyzer?
- Is the set date and time on the analyzer correct?
- Have you checked the analyzer settings?
- Is the QC control solution ready?

## 1. QC Test

 By selecting 1 button, you can check the progress status of M10 on the Main screen. Depending on the operation status of M10, the progress status is displayed as Running, Completed, Available.

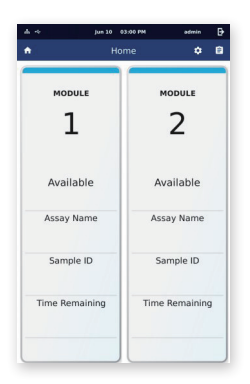

Select the M10 Module to move the next step. (Only the analyzer with Completed or Available status can be operated)

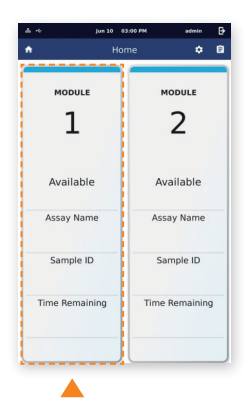

The barcode of the specified QC Solution should be scanned. If the barcode of the QC to be tested is recognized, it automatically moves to the next stage. If you scan the QC barcode provided by the BIONOTE, the QC check box is automatically checked.

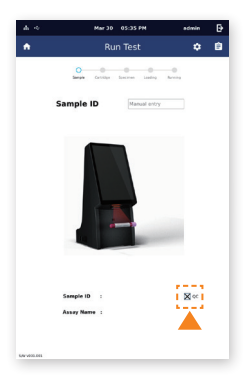

- 4. The next step will be proceeded the same as the Run Test.
- 5. If the test is completed, the result will be recorded in Review. If you click the QC filter, you can review only QC results.

| •           |                       | Rev       | lew                       | ٠      | 1 |
|-------------|-----------------------|-----------|---------------------------|--------|---|
| File        | ers                   | All / Spi | cimen / QC                | 508103 | 1 |
| Select<br>M | Euca/<br>Time         | Sample @  | Assay Nome 🔹              | Result |   |
|             | 2022.1.28<br>33-20.10 | 8-2       | EhrichisJeaplasma         | -      |   |
|             | 2022.1.28<br>15:20:20 | 6.1       | DirichisJeaplasma         | -      |   |
|             | 2022.1.28<br>34.09.12 | 7.4       | Enrichis/eaplasma         | -      |   |
|             | 2022.1.20<br>24/05/35 | 7.3       | Errichistenplasma         | -      |   |
|             | 2022 1.20<br>34:02:30 | 3.2       | EnrichtsAnaplasma         | -      |   |
|             | 2022.1.20<br>13:56:07 | 2-1       | Ehrlichis/Anaplasma       | -      |   |
| 0           | 2022.1.20<br>11:12:00 | 6.3       | EnrichisAnaplasma         | +      |   |
| 0           | 2022.1.20<br>11:12:25 | 6-4       | Ehrlichis/Anaplasma       | -      |   |
| 0           | 2022 1.28<br>11:11:08 | 61        | Ehrichis/Anaplasma        | Δ      |   |
|             | 2022 1.28<br>11:11:35 | 6-2       | Etrichis/Anaplesma        | Δ      |   |
| 0           | 2022.1.28<br>09:22:34 | 5-3       | EnrichisJAnaplasma        | -      |   |
|             | 2022.1.28 09.23.00    | 5-4       | EhrichisAnaplasma         | -      |   |
|             | 2022.1.28<br>09:21:36 | 5-1       | <b>Dirichis</b> Anaplesma | +      |   |
|             | 2022.1.28<br>99.22.02 | 5-2       | EhrichisJeaplasma         | Δ      |   |
| Export      |                       |           |                           | <      | > |
| *10         | 1 10                  | Print     |                           |        |   |

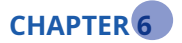

# **Cleaning and Maintenance**

# **1. Analyzer Cleaning**

To prevent malfunction of the analyzer, a test cartridge inlet should be free of moisture or dust from the specimen. Clean the analyzer using lint-free cloth and appropriate cleaning solution (ex: mild soapy water, 70% of ethanol or isopropyl alcohol etc.). When using the analyzer for professional purposes (ex: operating room), it is recommended to clean it with a mixture of 1-propanol, 2-propanol, and glutaraldehyde (trade name "Bacillol plus").

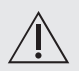

Do not use abrasive cloth or antiseptic solution as this may damage the display screen. Always turn off the analyzer and remove the power cable before cleaning.

# 2. Maintenance and Transportation

If there is any problem on the Vcheck M10 system, the Console automatically shows what went wrong for each time the system is powered on.

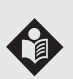

- Be careful that test device insertion and analyzer internal parts should not be contaminated by dust.
- Transport case is designed to store the supplied components and protect the analyzer.
- Store the analyzer at -20°C ~ 50°C / 0% ~ 93% RH.

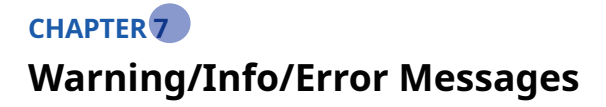

# **1. Warning Messages**

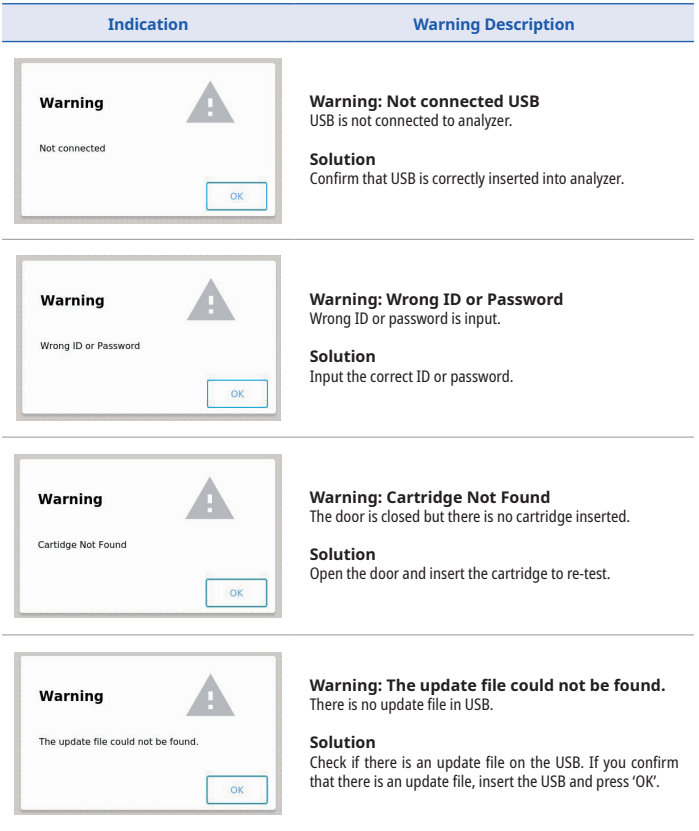

| Warning                  | A  |
|--------------------------|----|
| Please reject cartridge. |    |
|                          | 12 |

## Warning: Please reject cartridge.

Please remove any cartridges or stuck material inside the M10 Module before proceeding the test.

## Solution

After removing the cartridge or stuck material inside the M10 Module, click the OK button..

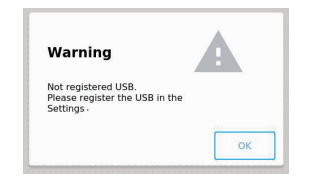

## Warning: Not registered USB.

The USB memory stick inserted into the M10 Console is not registered.

## Solution

In the order of "Setting -> USB Registration -> Register," register the use of USB memory.

## 2. Info Messages

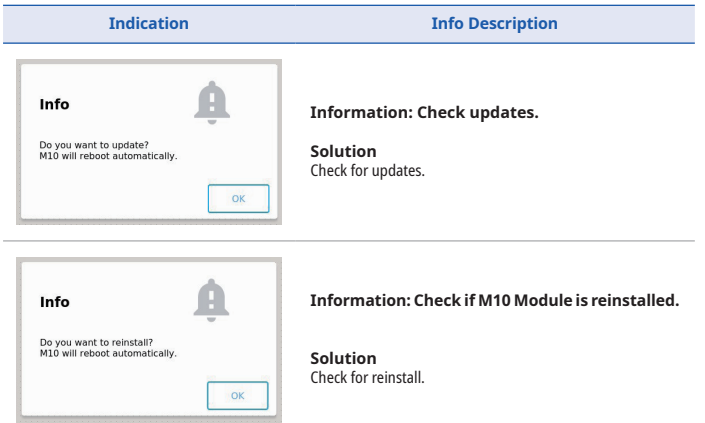

| Info Dease scan patient barcode.                               | Information: Please scan patient barcode.<br>Solution<br>As this error occurs when scanning the Vcheck M Cartridge,<br>please scan the patient barcode.                                                                                      |
|----------------------------------------------------------------|----------------------------------------------------------------------------------------------------|
| Info<br>Please scan sample barcode -                           | Information: Please scan sample barcode.<br>Solution<br>As this error occurs when scanning the Vcheck M Cartridge,<br>please scan the sample barcode.                                                                                        |
| Info<br>Saved to usb memory<br>(USB/Certificate/sddev.crt)     | Information: Saved to USB memory                                                                                                    |
| Info<br>Have no *.crt file in USB memory                       | Information: Have no *.crt file in USB memory<br>Solution<br>Copy the certificate file (*.crt) you want to install into the USB<br>memory and try again.                                                                                     |
| Info<br>Please eject all USB memory sticks,<br>then re-insert. | Information: Please eject all USB memory<br>sticks, then Then re-insert it.<br>Solution<br>This is an alarm when trying to register USB security. After<br>removing all USB memory, insert it again and proceed<br>registering USB security. |
| Info<br>Please reboot M10 console.                             | Information: Please reboot M10 Console.<br>Solution<br>It is an alarm related to the provided function and the<br>UI. There is no problem in operation, but a reboot is<br>recommended.                                                      |

## 3. Error Messages

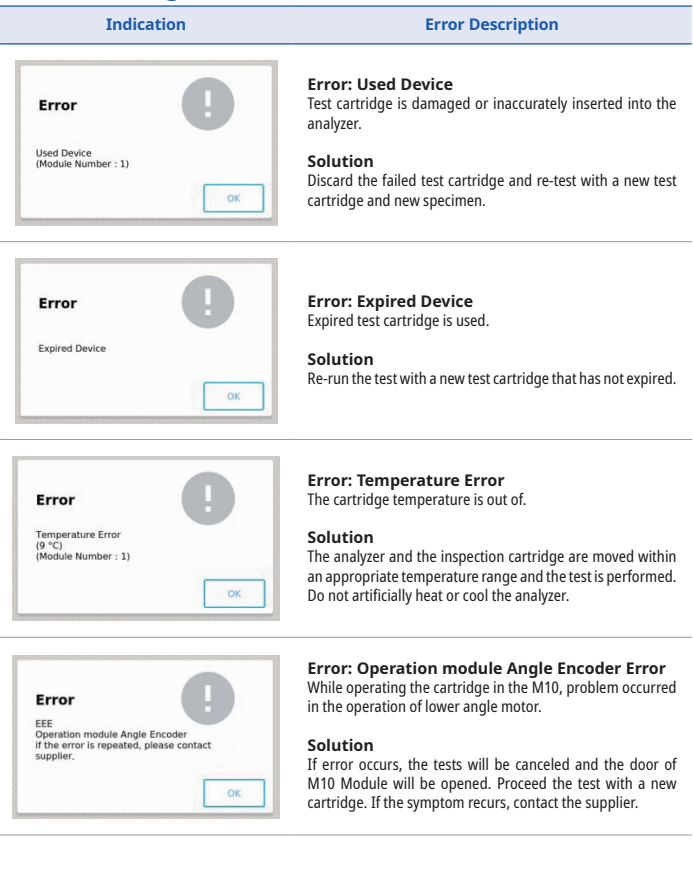

| Error                             |                       |
|-----------------------------------|-----------------------|
| EEE<br>Operation module           | Angle Encoder         |
| if the error is repe<br>supplier. | rated, please contact |
| if the error is repe<br>supplier  | ated, please contact  |

**Error: Operation module Piston Encoder Error** While operating the cartridge in the M10 Module there was a problem with the operation of the vertical piston motor.

## Solution

If error occurs, the tests will be canceled and the door of M10 Module will be opened. Proceed the test with a new cartridge. If the symptom recurs, contact the supplier.

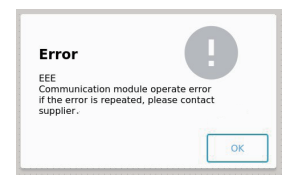

Error: Check the connected module information Error occurring in M10 communication control module.

#### Solution

If the Connect number is displayed differently from the Total number, turn off the power of M10 Console and M10 Module and check if the cable and gender are properly connected.

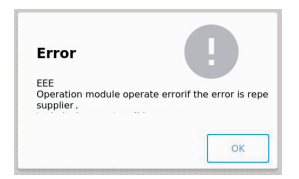

## Error: Operation module operation error

Error occurring in M10 motor operation module.

## Solution

Turn off the power of M10 Console and M10 Module and check if the cable and gender are properly connected.

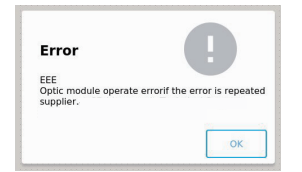

#### Error: Optic module operation error Error in M10 Optical Measurement Module.

#### Solution

Turn off the power of M10 Console and M10 and check if the cable and gender are properly connected.

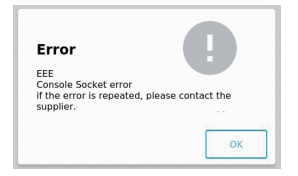

## Error: Console Socket error

Error occurring in M10 socket communication console.

## Solution

Turn Off the power of M10 Console and M10 Module and check if the cable and gender are properly connected.

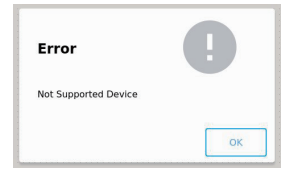

## **Error: Not Supported Device**

#### Solution

Use the cartridge barcode provided by BIONOTE.

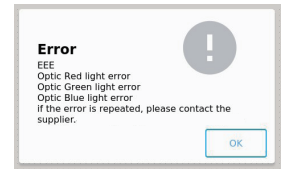

### Error: Optic Detail Error. Error in M10 Optical Measurement Module.

## Solution

Turn off the power of M10 Console and M10 Module and check if the cable and gender are properly connected.

| Check the connection port<br>or power of M10. If a module has been added o<br>removed, reinstall it in the Settings. | Error | <b>U</b> |
|----------------------------------------------------------------------------------------------------|-------|----------|
|                                                                                                    |       |          |

# Error: Check the connected module information

Connect UI number and it must be identical to the number of physically installed M10.

## Solution

If the Connect number is displayed differently from the Total number, turn off the power of M10 Console and M10 Module and check if the cable and gender are properly connected.

| Error        |                | U    |
|--------------|----------------|------|
| Can not save | he setting val | lue. |
|              |                |      |

## Error: Network setting is not properly completed.

The setting of network related to the Network and LIS of M10 Console is incorrect.

## Solution

Check the network settings again, and contact the network administrator.